## **Removing a license**

- 1. In Proofer Administrator, click the **Controller** icon, and click the **License**
- 2. Select the license key to remove.
- 3. Click Remove.